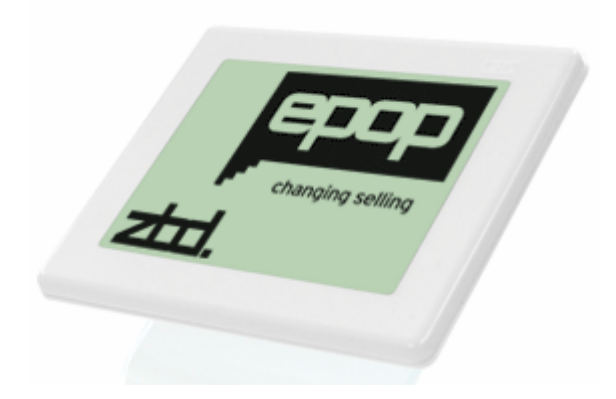

# Evaluation Kit Getting Started Guide

The information disclosed herein is the exclusive property of ZBD Displays Ltd. and is not to be disclosed without the written consent of ZBD Displays Ltd. No part of this publication may be reproduced or transmitted in any form or by any means including electronic storage, reproduction, execution or transmission without the prior written consent of ZBD Displays Ltd.

#### This document is intended for limited circulation.

The information contained in this document is subject to change without written notice and should not be construed as a commitment by ZBD Displays Ltd. unless such commitment is expressly given in a covering document.

© Copyright ZBD Displays Ltd. (2008)

Document Number:550-0003-01Date:27th June 2008

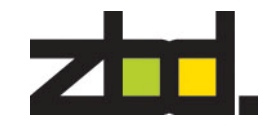

# Contents

# Minimum system requirements

| Minimum system requirements | 1  | Processor: 1.2GHz<br>Memory: 512 RAM<br>Free Disk Space: 4GB                                                         |
|-----------------------------|----|----------------------------------------------------------------------------------------------------|
| Installation                | 2  | Microsoft Windows XP Pro with Service Pack 2                                                                         |
| Create a Product            | 5  |                                                                                                    |
| Assigning an EPOP           | 6  |                                                                                                    |
| Updating an EPOP            | 7  | Software Requirements                                                                                                |
| Unassigning EPOPs           | 9  | SQL Server Express<br>.NET framework 2.0                                                                             |
| Re-assigning EPOPs          | 10 | Please note if you do not have these installed, they will be installed as part of the Bounce Software setup process. |

For further information on how to use Bounce and for application programmers wishing to use the Bounce API please refer to the API reference that can be found on the CDROM.

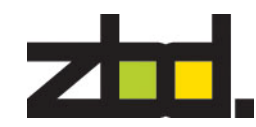

## **Installation Guide**

Insert the Bounce Software CD into your CD-ROM drive. The install setup.exe should auto start. If it doesn't, Click on **Start> Run** and type **D:SETUP.EXE**. Replace the D: with the appropriate drive letter for your CD-ROM if it is not D.

Bounce is using a new installation application called Windows Installer. If you do not use Windows Update to keep your PC up to date or if you have not previously installed any applications that use this program, the Windows Installer will be placed on your PC. You will be notified that you will need to restart your PC to activate the Windows Installer. Once you have restarted your PC the installation of Bounce will continue.

Once the installer starts you will get the following screen. Click **Yes** to accept installation of Bounce

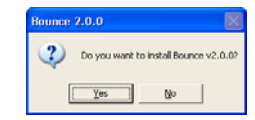

Click the **Install** button on the following screen, This will install SQL Express and the correct SQL Bounce database Instance

| 🐻 Bounce Setup 🛛 🛛 🔀                                        |
|-------------------------------------------------------------|
| The following components will be installed on your machine: |
| SQLBounceInstall                                            |
| Do you wish to install these components?                    |
| If you choose Cancel, setup will exit.                      |
| Install Cancel                                              |

#### Now the Bounce Setup Wizard will start. Click Next

| Welcome to the Bounce Setup Wizard                                                                                                    | an and a second second s |                                   | (B)(E)              |
|----------------------------------------------------------------------------------------------------|----------------------------------------------------------------------------------------------------|-----------------------------------|---------------------|
| The installe will give provforcedly the deponentiated to install Bourse on your computer.                                                                                           | /elcome to the Boun                                                                                                    | ce Setup Wizard                   | zho                 |
|                                                                                                    | n installer vill gade pos Srough S                                                                                                    | le rispi reguler to initial Bound | e on your computer. |
| VINDENDES. This computer program is protected to complete has and attentioned trades,<br>becaute disadvators or alternation of this proteins at any control of a sure and it is any | 2010103. The compute program                                                                                                    | e protected by copyright law are  | Friendland Indian   |

After you read the License Agreement, check the box that says I Agree and click  $\ensuremath{\text{Next}}$ 

| Brunce                                                                                                |                                                                                                    | ŝ |
|----------------------------------------------------------------------------------------------------|----------------------------------------------------------------------------------------------------|---|
| License Agreemen                                                                                      | ' <b>zh</b>                                                                                                    | 1 |
| Phone take a numerit to read to<br>Agree", then "Need", Dhenvior                                      | in Roman agreement now. If you accept the terms below, cRA: "<br>cRA: "Cancel".                                                                                                    |   |
| BOFTWARE LICENSE                                                                                      |                                                                                                    | 1 |
| DO NOT USE THIS I<br>ACCEPTED ALL OF T<br>SOFTWARE IF YOU J<br>IS DEEMED ACCEPTJ<br>YOU ARE NOT LICES | OFTUARE INTIL YOU HAVE READ AND<br>NEED TERMS. YOU MAY ONLY USE THE<br>COEFT THESE TERMS, USE OF THE SOFTUARE<br>SEE. IF YOU SO NOT ACCEFT THE TERMS<br>ISED OR PEREITTED TO USE THE SOFTUARE. |   |
|                                                                                                    |                                                                                                    |   |
| These are the ter                                                                                     | as in which mu ("the Linenses") way                                                                                                    |   |
| These are the ter                                                                                     | na an shirk any ("the Lineases") way .<br>If (App)                                                                                                    | * |

It is recommended you use the default installation folder, leave as is and click **Next** 

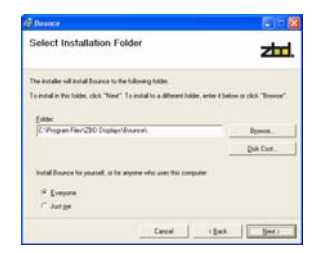

On the following screen click Next

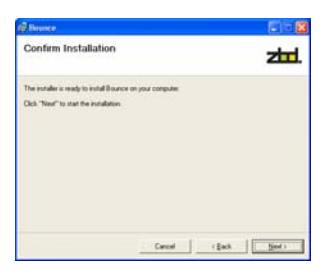

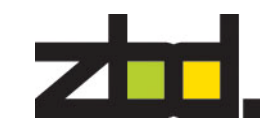

Enter your Company name and the Licence Key provided at the back of this document. Click  $\ensuremath{\text{Next}}$ 

| Company 1  |  |  |
|------------|--|--|
| Lannes Kay |  |  |

To complete the installation click Close

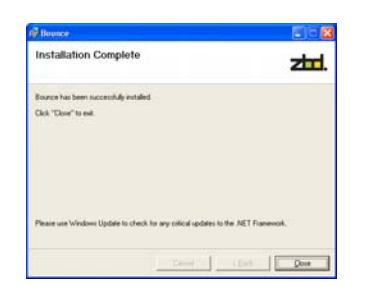

# **Bounce Software**

To start the Bounce software go to Start > All Programs > ZBD Displays > Bounce > Bounce

The following screen will appear, click Connect

| Login details   |                        |
|-----------------|------------------------|
| Server name:    | (local/\SQLBOUNCE      |
| Database name:  | Bounce                 |
| Authentication: | Windows Authentication |
| User name:      |                        |
| Password        |                        |

#### Bounce Main screen

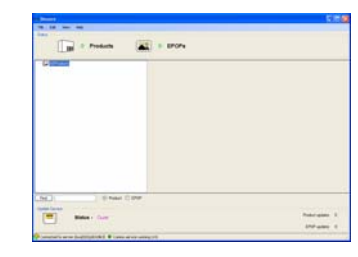

# **Creating a Product**

Firstly you will need to create a dummy product to assign an EPOP to. Right click the mouse button on All Products, as show below

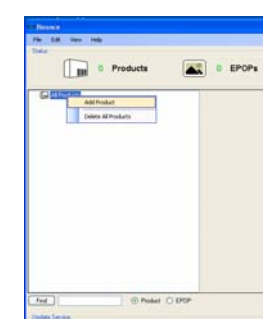

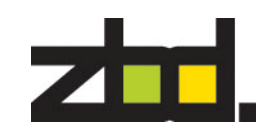

Now enter your product details, in the following screen and click **OK**. To add more products repeat this task

| 🚥 Add Produc                                | t 🔀                |
|---------------------------------------------|--------------------|
| New Product<br>ID<br>Description<br>Details | 001-3004<br>15" TV |
|                                             | OK Cancel          |

In the above example we have created a product identifier for a 15" TV 001-3004. Normally these fields would be created by the software application driving Bounce, but in this case you just need to create a placeholder for assigning an EPOP

## Assigning an EPOP

Once the product has been added, you now need to add an EPOP to the system, right click on the product you created to assign the EPOP too, as shown below.

| G Affection |                                                | Careet Hotop (Dat  |
|-------------|------------------------------------------------|--------------------|
|             | AddProxtum<br>Hoolly Product<br>Celete Product | Protect Details    |
|             | Auroph DPCP                                    | Description 15".74 |
|             | United of DPDIs in spaces                      | Denak              |

The following screen will appear, enter the EPOP serial number located on the back of the EPOP and click **OK**.

(Please note the process for adding a new EPOP to the system can take up to 50sec and happens only once during the initial configuration phase when adding a new EPOP.

|             | Married Street |  |
|-------------|----------------|--|
|             |                |  |
| Description | 10.14          |  |
| EPOPs       |                |  |
|             |                |  |
| CH000012438 |                |  |
|             |                |  |
|             |                |  |
|             |                |  |
|             |                |  |
|             |                |  |
|             |                |  |

You have now completed adding a product and EPOP onto the system

# **Updating an EPOP**

The supplied software includes a utility application that provides the ability to update EPOPs with pre-defined images. The application is called BounceUpdater.

To update an image to the EPOP, first you need to move the required images to the following default image directory location

### **XP** is

"<drive>:\Documents and Settings\All Users\Application Data\Bounce\BounceUpdater\Images

## Vista is

"<drive>:\Program data\Bounce\BounceUpdater\Images

Please note this is a hidden folder location and will require you to set folder settings to view hidden files and folders

You can find a selection of predefined images on the supplied CD-ROM in D:\Images\EPOP500 and D:\Images\EPOP300

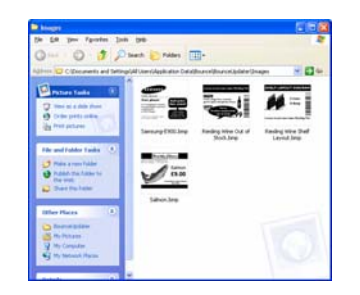

All images stored within this location will display on the left side of the following screen below. To start Bounce Updater go to **Start > All Programs > ZBD Displays > BounceUpdater > BounceUpdater** 

| Available Images   |      | Selected Update Images                       |
|--------------------|------|----------------------------------------------|
| Repúblier 2 Contra |      |                                              |
| - (399"            |      |                                              |
| TALLAR AND AND AND | 100  |                                              |
| par Medica.        | 1000 |                                              |
| a pertinue         | 15   |                                              |
| ELSI COLOR         |      |                                              |
| 1707 380           |      | Million of the second                        |
|                    |      | Transfer 1                                   |
|                    |      |                                              |
|                    |      | Uniter Poder 100000000 - 🖉 🚱 Kongrei (PDPs - |
|                    |      | 2-renove                                     |
|                    |      |                                              |

To update an EPOP with an image, first you need to select the Product ID from the drop down list "Update Product", then select the image you wish to update and click **Update**. The Status bar will show the current progress of the image update. *(Please note this process could take up to 10secs)* 

| Available Images<br>Market 2 2000<br>100 (399)<br>100 (399)<br>100 (100 (100 (100 (100 (100 (100 (100 | Selected Update Images              |
|----------------------------------------------------------------------------------------------------|-------------------------------------|
| LUP 20<br>Transits                                                                                    | Take Prove III 2006 B G C Proveding |
| Date: 1757 30 -                                                                                       | Canad States Tonia (Said            |

# **Unassigning EPOPs**

To Unassign an EPOP, right click the selected EPOP from product, as shown below and select Unassign epop

| 1 Product             | 1 EPO          | Ps    |
|-----------------------|----------------|-------|
| = ( 001-0004 - 15° TV | Consta (Hoton) | Cryat |
| Unanity ep            | Product De     | rah   |
| Deleta «proj          | 10:            | 001-X |
|                       | Description    | 10.11 |
|                       | Details        |       |
|                       | 1000-          | _     |

The following screen appears, click OK.

| Unassign EPC    | P 🔀         |
|-----------------|-------------|
| Product Details |             |
| ID              | 001-3004    |
| Description     | 15" TV      |
| Unassign EPOP   | EM00001242B |
|                 |             |
|                 |             |
|                 | OK Cancel   |

If you click on the EPOPs icon, you will see list of Assigned and Unassigned EPOPs currently configured on your system, as shown below

| Products Products | <br>_ |  |
|----------------------------------------------------------------------------------------------------|-------|--|
| C PARTA                                                                                                    |       |  |
|                                                                                                    |       |  |
|                                                                                                    |       |  |
|                                                                                                    |       |  |
| tar i Taran e Bay                                                                                                    |       |  |

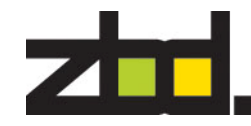

## **Re-assigning EPOPs**

To assign an EPOP that is currently unassigned, right click the product id and select Assign epop as shown below

| Adi Product<br>Prodive Product<br>Delete th citizet<br>Assign DP/IP | 4 - 177<br>10001-2 | TV<br>CS |        |    |          |
|---------------------------------------------------------------------|--------------------|----------|--------|----|----------|
| Mall's Product<br>Delais Inclust<br>Assign DRDP                     |                    | ANPro    | keit - |    | fee      |
| Assyst DPCP                                                         |                    | 1410/17  | nabut  |    | -        |
| Anny Dr.P                                                           |                    | Debta In | - the  | _  | 0108.000 |
|                                                                     | H                  | Anny D   |        | 10 |          |
| Trans al 10 March 1998                                              |                    |          |        |    |          |
|                                                                     | -                  | -        |        | -  |          |

Now select the Assign existing epop and then select from the EPOP unassigned list

| - Assign EPOP                                       | ×                                                       |  |  |  |
|-----------------------------------------------------|---------------------------------------------------------|--|--|--|
| Product Details                                     |                                                         |  |  |  |
| ID .                                                | 001-33304                                               |  |  |  |
| Description                                         | 12" LCD                                                 |  |  |  |
| Create New E Assign essitin Ewnnnnssses EM000012428 | POP<br>g EPOP<br>currently assigned to product 001-3004 |  |  |  |
|                                                     | OK Cancel                                               |  |  |  |

## **Regulatory Information**

#### **Safety Notices**

Take some time to read through the safety notices before installing the EPOP Communicator. Please observe all safety markings and instructions when using this product.

#### **Radio Transmission Regulatory Information**

The EPOP Communicator and the EPOP label have been tested to comply with the following standards.

This product must be installed and used in strict accordance with the instructions given in the user documentation. The EPOP Communicator and EPOP label complies with the following radio frequency and safety standards:

USA - Federal Communication Commission Interference Statement

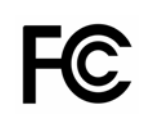

This equipment has been tested and found to comply with the limits for a Class B digital device, pursuant to Part 15 of the FCC Rules. These limits are designed to provide reasonable protection against harmful interference in a residential installation. This equipment generates uses and can radiate radio frequency energy and, if not installed and used in accordance

with the instructions, may cause harmful interference to radio communications. However, there is no guarantee that interference will not occur in a particular installation. If this equipment does cause harmful interference to radio or television reception, which can be determined by turning the equipment off and on, the user is encouraged to try to correct the interference by one of the following measures:

Reorient or relocate the receiving antenna.

Increase the separation between the equipment and receiver. Connect the equipment into an outlet on a circuit different from that to which the receiver is connected. Consult the dealer or an experienced radio/TV technician for help.

This device complies with Part 15 of the FCC Rules. Operation is subject to the following two conditions:

(1) This device may not cause harmful interference, and

(2) this device must accept any interference received, including interference that may cause undesired operation.

FCC Caution: Any changes or modifications not expressly approved by the party responsible for compliance could void the user's authority to operate this

## **Europe - CE Declaration of Conformity**

We, ZBD Displays Limited of Regus Business Centre, Winkfield Lane, Windsor, Berkshire, SL4 4RU, England, declare under our sole responsibility that the ZBD EPOP Communicator and EPOP, to which this declaration relates is in conformity with the following

> EN300 220-2 V2.1.1 EN300 220-1 V2.1.1 EN301 489-1 V1.6.1 EN301 489-3 V1.4.1 EN60950-1:2000 A11:4

> > life.

We, ZBD Displays Limited, hereby declare that this product is in compliance with the essential requirements and other relevant provisions of Directive 1999/5/EC. This product can be used in but is not restricted to the following countries: UK, Germany, Austria, Belgium, Switzerland, Netherlands, Luxembourg, Italy, France, Ireland, Spain, Portugal, Sweden, Norway, Denmark, Finland, Czech Republic, Hungary, and Greece.

#### WEEE Statement (Waste, Electrical and Electronic Equipment)

The WEEE directive places an obligation on all EU-based manufacturers and import-

ers to take-back electronic products at the end of their useful

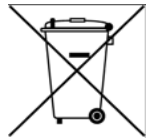

ZBD Displays Limited accepts its responsibility to finance the cost of treatment and recovery of redundant WEEE in accordance with the specific WEEE recycling requirements.

The symbol (shown) will be on ZBD Displays products and packaging from 1st July 2006, which indicates that this product must NOT be disposed of with other waste. Instead it is the user's responsibility to dispose of their waste electrical and electronic equipment by handing it over to an approved reprocessor, or by returning it to ZBD Displays for reprocessing. For more information about where you can send your waste equipment for recycling, please contact your local city office or ZBD Displays support offices.

Environment agency producer registration number—WEE/DB0248QZ

#### **RoHS - Restriction of Hazardous Substances**

ZBD Displays is fully aware of the new legislation and has taken steps to ensure that all products are RoHS Compliant and as a "Producer" of product ensures that we meet the new regulations.

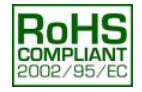

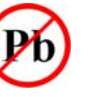

# License Key

#### Return Merchandise Authorization

Please contact our support center for an RMA number before sending your product to the repair address. Product sent to the repair address without an RMA number will be returned unopened. In Europe: ZBD Displays Limited, Orchard Lea. Winkfield Lane, Windsor, Berkshire, SL4 4RU, England

Tel. +44 (0)1344 887 685 Fax. +44 (0)1344 887 601

Email: rma@zbd.co.uk

Web: www.zbd.co.uk

ZBD Displays Limited Orchard Lea, Winkfield Lane Windsor, Berkshire SL4 4RU England